# EH-net server Användarmanual

EH-net hjälper dig att kontrollera och styra en anläggnings värme-, ventilations- och andra viktiga funktioner, genom att använda en Internet-läsare/ server från ditt hem, kontor eller från någon annan del av världen. Användare av denna tjänst får snabbare service, bekvämare boende och säkrare omgivning.

EH-net lämpar sig för bostadshus, kontor, skolor, affärs- och industribyggnader samt andra anläggningar där man vill övervaka och styra många olika funktioner.

Möjligheten att enkelt se anläggningens olika funktioner i samma enhet, hjälper till att optimera byggnadens styrning och maximera energieffektiviteten.

Denna användarmanual visar funktioner i EH-net som kan utföras av en person med skriv- och läsbehörighet. Funktioner som kräver högre behörighet visas i konfigurations- och administrationsmanualen.

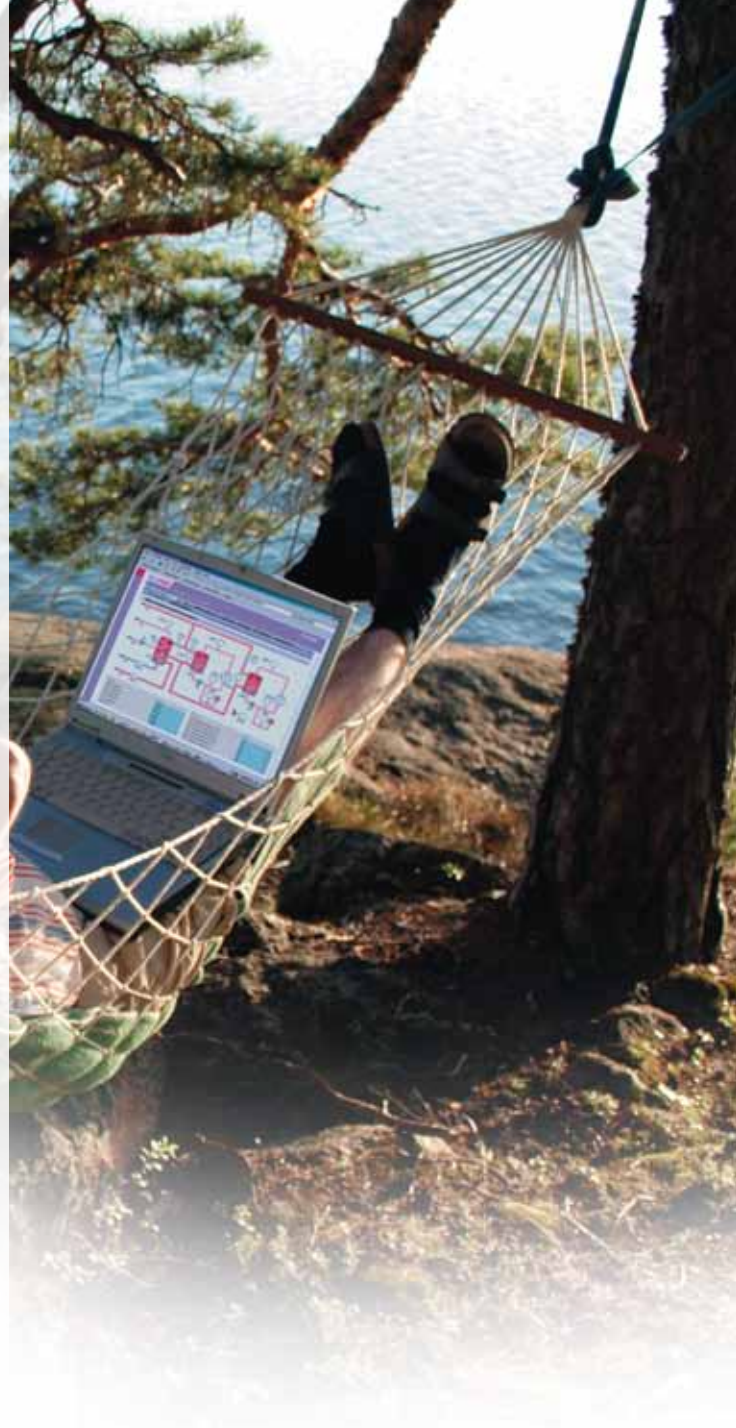

MODBUS<sup>®</sup>

# www.ouman.se

# OUMAN®

EH-net WEB-server är en produkt som gör det möjligt att styra Oumans reglerenheter och system på distans via Internet. Fastighetsautomationssystem, anslutna till en EH-net WEB-server, kan styras och övervakas från alla platser där man har tillgång till Internet. Alla Oumans produkter som kan anslutas till EH-net, fungerar alltid lokalt oberoende om Internettrafiken temporärt kopplas ur. EH-net kan installeras i nya anläggningar eller i anläggningar som redan har Oumans regulatorer och system installerat.

# Typiska användare

- Servicetekniker
- Underhållspersonal
- Säkerhetsföretag
- Fastighetsägare och förvaltningsbolag

# Styra med en Internet-läsare

Du behöver inget extra program för din PC för att använda en läsare/browser. Användaren kan styra, justera och övervaka anläggningens teknik, oberoende av tid och plats. Läsaren som stöds är Internet Explorer (version 6.0 eller senare) och Mozilla Firefox (version 2.0 eller senare).

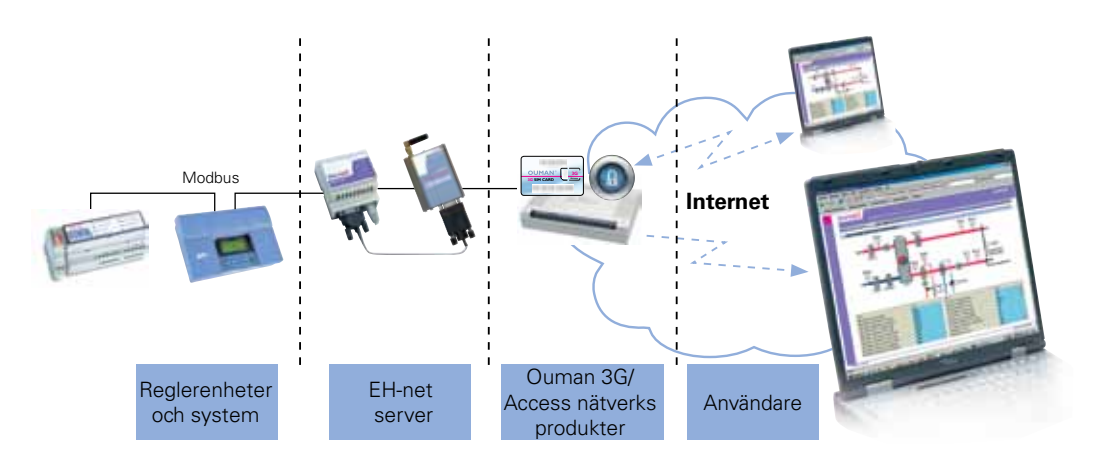

# Innehåll

| Vad är EH-net?                      | 2  |
|-------------------------------------|----|
| Användarens rättigheter             | 3  |
| Inloggning till EH-net              | 3  |
| Sidor                               | 4  |
| Kontrollera och ändra inställningar | 5  |
| Tidsprogram                         | 6  |
| Veckoprogram                        | 6  |
| Specialdagar                        | 7  |
| Avvikelsekalender                   | 8  |
| Styrning modes                      | 9  |
| Kontrollera och kvittera larmer     | 10 |
| Skicka larminformation              | 11 |
| Kontrollera trend                   | 12 |
| Kontrollera Modbus-trafiken         | 13 |

Del två. Vänder sig till användare som har högsta användar behörighet eller servicebehörighet

| Skapa användarbehörighet | 14    |
|--------------------------|-------|
| Mallar                   | 15    |
| Sidor/ skapa sidor       | 16    |
| Visa sidor               | 17-18 |
| Datalänkar               | 19    |
| Trendinställningar       | 20    |
| Larminställningar        | 21    |
| Programmerade larm       | 22    |
|                          | 23    |
| Teknisk information      | 24    |
|                          |       |

# Användares rättigheter

| Oumans system | EH-net, | har fyra | separata | användarnivåer |
|---------------|---------|----------|----------|----------------|
|---------------|---------|----------|----------|----------------|

| Huvudanvändare | = | alla rättigheter                                                                                                    |
|----------------|---|----------------------------------------------------------------------------------------------------|
| Administratör  | = | samma rättigheter som huvudanvändare utom tillgång<br>till själva EH-net serverns inställning.                                       |
| Skriva         | = | Tillgång till larmer, tidsprogram, nätverk/trend och bas-<br>översikter. Ändra tidsprogram och inställningar samt<br>kvittera larmer |
| Läsa           | = | Bara kunna läsa sidorna och larmerna                                                                                                 |
|                |   |                                                                                                    |

Denna användarmanual visar funktioner som kan utföras av en person med läs- och skrivbehörighet. Del två visar även funktioner som kräver högsta användarnivå.

#### Inloggning:

Öppna Internetläsaren och mata in EH-net serverns adress. Adressen kan erhållas av systemets huvudanvändare.

Mata in användarnamn och lösenord som du fått av administratören till respektive enhet.

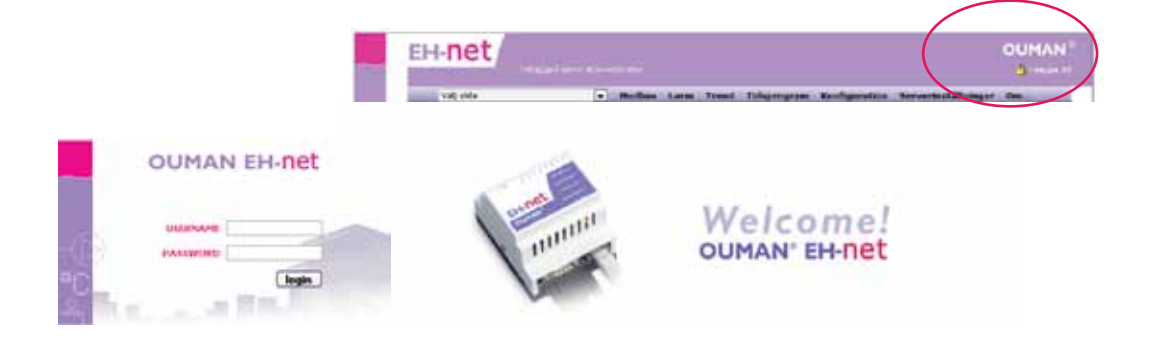

#### Utloggning från EH-net systemet

EH-net har en automatisk utloggning efter 15 min.

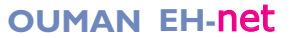

Sidorna innehåller information från enheterna som är anslutna till EH-net servern, till ex. mätvärdesinformation, inställningar och kontaktinformation. Administratören eller huvudanvändaren gör sidorna och det kan finnas många av dem. 1. Att ta fram en sida, välj sidan du önskar från "rullgardinsmenyn" (uppe till vänster).

Sidan har en översikt (40 fält) för alla användargrupper och en avancerad översikt (40 fält) för huvudanvändare och administratörer. Alla inställningar och mätvärdesinformation behöver inte visas i översikten, då mer ovanliga inställningar kan placeras i avancerade översikten.

Översikterna har delats upp i vänster- och högerkolumner. En sida kan innehålla, ex.vis, inställningar, mätvärdesinformation och status från systemet samt enheterna i en process. Översikten och avancerade översikten har bägge samma bakgrundsbild.

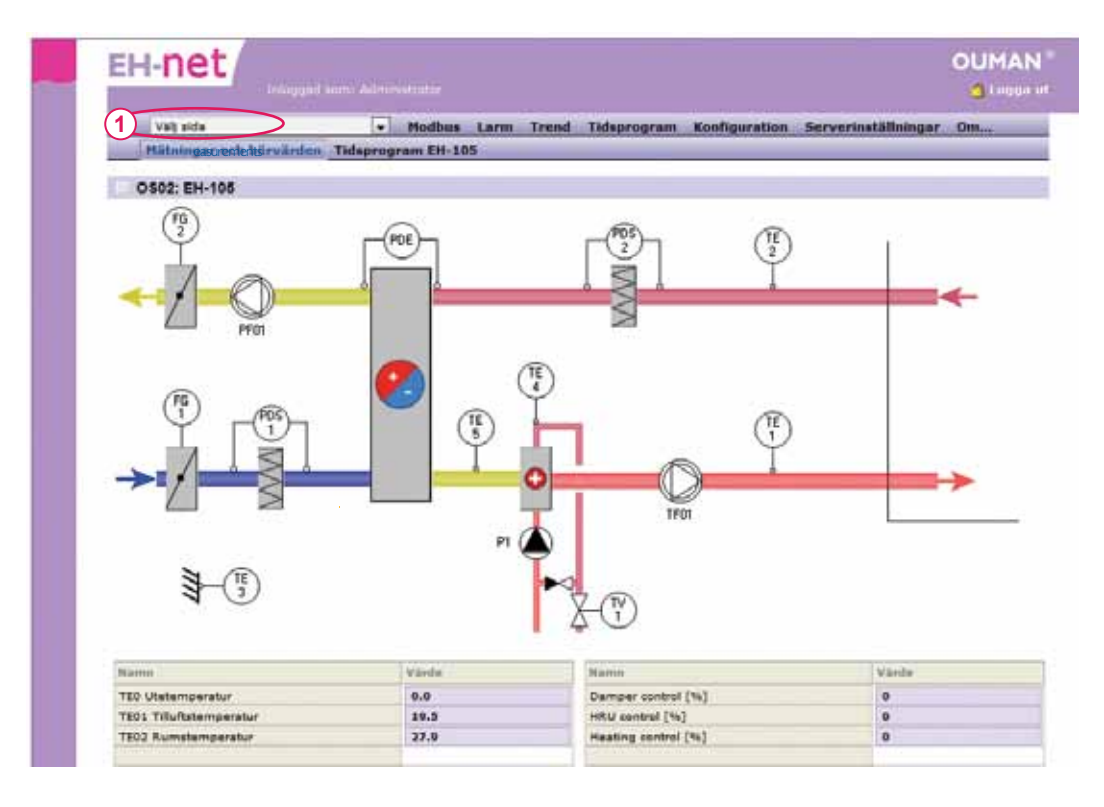

#### Ett exempel på en sida med data från EH-105 reglerenhet

Sidan kan också ha en länk till tidsprogrammet. Inställnings- och statusinformation ändras och visas på nästa sida. Om en användare har huvudanvändares eller administratörs rättighet, har denna tillgång till översikten och den avancerade översikten.

EH-net server kan användas för att ändra alla inställningar i Oumans enheter anslutna till systemet. Inställningar ändras på respektive sida. Sidan innehåller mycket viktig information om mätningar, digitala värden och inställningar. Typisk statusinformation är ex.vis drift av pump. Det är också möjligt att öppna/stänga dörrar eller tända/släcka utebelysning från en EH-net sida eller via tidsprogrammet.

Om en användare försöker ställa in ett värde som ligger utanför reglerenhetens värden ger EH-net ett felmeddelande och ändrar inte det inställda värdet (gäller inte EH-60 och EH-686 enheter).

#### OUMAN EH-net (1) Vali sida \* Hodby Trend Tidsprogr Borvarden (EH-105, EH-203) Varida 21.1 V1 Rumete 21.5 2) set Rums/Frächuftstemperatu 21.5 V1 nattaänkningens effekt sat LE styrsatt AUTO + 34t V1 framledningstemperaturens 15 sat

#### Exempel på en sida med information om flera reglerenheter:

- 1. Välj vald sida från rullgardinsmenyn
- 2. Skriv in ett värde för att ändra en inställning och tryck på "Set" knappen
- 3. Kontrolltillståndet kan ändras genom att välja önskat kontrolltillstånd från rullgardinsmenyn och tryck på "välj".
- 4. EH-60/EH-686-enheterna kan ha flera operativa delar. Dessa operativa delar kan ha flera olika inställda värden (max 14). I rullgardinsmenyn "Val av operativa delar" kan du se alla enhetens operativa delar som har inställda värden. Välj önskad operativ del och tryck på "ställ in"-knappen. Då uppdateras fälten till att motsvara den inställda värdena i enheten. Därefter kan du ändra de inställda värdena som tidigare beskrivit.

Beroende på sättet av EH-nets funktioner, kan gamla inställningar synas ett kort ögonblick efter att "Set" knappen tryckts in. OBS! Kontrollera att det ändrade värdet syns i fältet. (då vet man att inställningen har sparats i enheten).

Se EH-enhetens användarmanual beträffande tid-

i

är

funktionerna

Anslutningspunkterna i EH-seriens tidsprogram

styrda on-off par-

vis.

vald enhet!

Man kan titta och ändra tidsprogrammen på samma sätt med EH-net och lokala enheten. En fördel med EH-net, är att den är lättare och snabbare att använda. Tidsprogrammen i de individuella enheterna ser ut och presenteras något annorlunda men används på samma sätt.

- 1. Tidsprogram
- 2. Välj den enhet i vilkens program ska ändras.

| Eŀ  | I-net       |        |      |        | 1           |               |                     |                                                                                                    |
|-----|-------------|--------|------|--------|-------------|---------------|---------------------|----------------------------------------------------------------------------------------------------|
|     | Val) and a  | Hodbus | Larm | Trend  | Tidsprogram | Konfiguration | Serverinställningar | Omere                                                                                                    |
| т   | ldsprogram  |        |      |        |             |               |                     |                                                                                                    |
|     | - Andrewski |        | 1    | nheter |             |               |                     |                                                                                                    |
| 1.2 | EH-103      |        |      |        |             |               | (2)                 | tidsprogram                                                                                                    |
| 1   | EH-203      |        |      |        |             |               | 16                  | tideprogram                                                                                                    |
| 3   | Ouffex      |        |      |        |             |               | 6                   | tidsprogram                                                                                                    |
|     |             |        |      |        |             |               |                     | and the second second se |

|    | Vec            | kop | rog | ram | (0  | iflex | 1   |    |      |        |      |           |      |               |   |   |   |  |
|----|----------------|-----|-----|-----|-----|-------|-----|----|------|--------|------|-----------|------|---------------|---|---|---|--|
|    | mÅ             | -11 | on  | to  | fr  | ы     | ndi |    | id ( | tt a 1 | nm)/ | /status   |      |               |   |   |   |  |
| 1  | $ \mathbf{v} $ | 10  | 12  | 100 | ×.  | 3     | 10  | 06 | -    | - 91   | -    | Stor sa   |      |               | 3 |   |   |  |
| 2  | 1              | 4   |     | 1   | +   | 4)    |     | 17 | -    | ગ      | -    | harma     | ల    | A             |   |   |   |  |
| э  | 13             | 0   | 13  | 0   | 13  | 10    | 0   | 00 | +    | : 00   | -    | Inte i L  |      |               | - |   |   |  |
| 4  | 10             | 13  | 13  | 12  | 0   | 21    | 13  | 00 | •    | 1 00   | -    | Inte i La | 1 11 |               |   |   |   |  |
| 5  | Ē.             | 13  | 13  |     | 13  | 21    | 11  | 00 |      | : 01   | -    | Inte i La | 1    |               | - | - | - |  |
| 6  | 121            | 21  | 13  | 63  | 13  | (3)   | 10  | 00 |      | : 01   |      | Inte i La |      | ۲. (——————    | _ |   |   |  |
| 7  | 12             | 11  | 13  | 0   | 13  | 123   | 13  | 00 | •    | : 00   |      | Inte i Le |      |               |   |   |   |  |
| 8  | 12             | 13  | 13  |     | 10  | 10    | 10  | 00 |      | 1 00   |      | Inte i [- | -    |               |   |   |   |  |
| 9  | 101            | 10  | 13  |     | 121 | 10    | 121 | 00 | ٠    | : 00   | •    | Inte i (- | - tr | 40 <b></b> 01 | P |   |   |  |
| 10 | 13             | 0   | 0   |     | 21  | 0     | 13  | 66 | •    | : 00   | -    | Inte i La |      |               |   |   |   |  |
| 11 | 0              | Ð   | 10  | 0   | 13  | 10    | 1   | 00 | •    | 1 00   |      | Inte i (- |      | -             |   | _ |   |  |
| 12 | 10             | 0   | 13  | 0   | 17  | 10    | 门   | 00 | •    | : 00   | -    | Inte i Le |      |               |   |   |   |  |
| 13 | 10             | 0   | 0   |     | 13  | 10    | 13  | 00 | ٠    | : 00   | *    | Inte i fa |      | . —           |   |   |   |  |
| 14 | 0              |     | -01 | 0   | 1   | 0     | 0   | 00 | ٠    | : 00   |      | Inte i (  |      |               |   |   |   |  |
| 15 | 177            | 11  | 173 | -0  | 273 | 111   | 271 | 00 |      | : 00   |      | Inte i Ce |      |               |   |   |   |  |

Sidan som kommer fram, innehåller nuvarande uppdaterat veckoprogram.

- 3. Om enheten har flera olika tidsprogram, välj det tidsprogram du vill kontrollera. Du kan välja från rullgardinsmenyn (Ouflex, Ouflex C, Ouman Plus, EH-60, EH-686) eller genom att trycka på knappen för önskat tidsprogram (EH-200)
- 4. Välj veckodagar du önskar tidstyra.
- 5. Mata in starttider för tidstyrningen (tim, min).
- 6. Välj tillstånd i vilket styrningen ska ställas in.
- 7. Spara programmet

Om du ex.vis förflyttar dig från ett veckoprogram till ett specialdagsprogram utan att spara ändringar, kan man förlora ändringarna gjorda i veckoprogrammet.

#### Ett specialdagsprogram görs på samma sätt i EH-net och Ouman enheten. Specialdagsprogrammet kan användas en speciell dag i avvikelsekalendern.

Först beskriver vi EH-105 specialdagsprogrammet där det är möjligt att göra bara ett specialdagsprogram. Därutöver kommer vi beskriva specialdagsprogrammet i Ouflex-enheten som gör det möjligt att skapa högst 7 specialdagsprogram för en vald funktion.

#### Tidsprogram → välj en enhet → Specialdagsprogram

|    | Value  | ida'  |       |     |             | -            | Hodi | us Larns   | Trend  | Tidsprogram      | Konfiguration | Serverinställningar | Om     |
|----|--------|-------|-------|-----|-------------|--------------|------|------------|--------|------------------|---------------|---------------------|--------|
|    | Veck   | Ipro  | ara   | m   | Speciald    | legaprogra   | m A  | vvikelseka | lender | -Service and the |               |                     | 2000 W |
| 5  | icecia | Ida   | aspr  | oar | am (EH-     | 105)         |      |            |        |                  |               |                     |        |
| -  | tic    | i (tt | 1.111 | n)  | and for the | status       | ć.   |            | _      |                  |               |                     | _      |
| 10 | 1) 09  |       | : 00  |     | (2)         | min          | -    | 1          |        |                  |               |                     |        |
| 2  | 11     | •     | 1 00  |     | $\sim$      | på/max       | •    |            |        |                  |               |                     |        |
| 3  | 17     | -     | 1 00  |     |             | av           | •    |            |        |                  |               |                     |        |
| 4  | 00     | •     | : 00  | •   | 1           | inte i bruk  |      |            |        |                  |               |                     |        |
| 5  | 00     | •     | 1 00  | -   |             | inte i bruk  |      |            |        |                  |               |                     |        |
| 6  | 00     | •     | : 00  |     |             | Inte I bruk  | -    |            |        |                  |               |                     |        |
| 7  | 00     | •     | : 00  | ٠   |             | inte i bruk  | •    |            |        |                  |               |                     |        |
| 8  | 00     | •     | 1 00  | •   |             | Inte i bruic |      | 31         |        |                  | 6             |                     | -      |
| 9  | 00     | •     | 1 00  | ٠   |             | inte i bruic | •    | 1          |        |                  |               |                     |        |
| 10 | 00     |       | 1 00  |     | _           | Inte i bruis | •    |            |        |                  |               |                     |        |
|    |        |       |       |     |             |              |      |            |        |                  |               |                     |        |
| 2  |        |       |       |     |             |              |      |            |        |                  |               |                     |        |
|    |        |       |       |     |             |              |      |            |        |                  |               |                     |        |

- 1. Välj tiden när tillståndet ska inställas (hh:mm)
- 2. Välj reglertillstånd för vald tid
- 3. Spara ändringarna

#### Exempel på veckoprogram (Ouflex):

Tidsprogram → välj en enhet → Specialdagsprogram

|    |     | -   |     | e    | :1  |      |      |     |             |          |     |    |     |            |      |       |        |        |           |        |       |         |       |      |             |     |    |
|----|-----|-----|-----|------|-----|------|------|-----|-------------|----------|-----|----|-----|------------|------|-------|--------|--------|-----------|--------|-------|---------|-------|------|-------------|-----|----|
| 4  |     | 44  | 4   | ridi | 1   | _    |      |     | _           |          |     |    | •   | ii.        | todb | us    | arm    | Trend  | Tidagen   | urans. | Konfi | guratio | n 50  | ITVE | rinställnin | gar | Om |
| U  | /   | Tłd | spr | og   | ran | n fø | r vá | irm | <b>9</b> 23 | nkini    | ng  |    | 1   | •          | Veck | tepre | gram   | Spect  | aldagepro | gram.  | Avvi  | elseka  | lende | e i  | Styrsätt    |     |    |
|    | S   | )e  | cia | Id   | ag  | spr  | nog  | ra  | m (         | Dut      | lex | 3  |     |            |      |       |        |        |           |        |       |         |       |      |             |     |    |
| 1  | \$0 | 15  | 03  | 164  | 035 | iD ( | 190  | 58  | D6          | 50)      | 1   | ti | 1.0 | <b>t</b> 1 | mm)  | /stat | ù8.    |        |           |        |       |         |       |      |             |     |    |
| 1  | 1   | 1   |     | 6    | -   | 1    | T    | 16  | 1           | 13       |     | 09 | 1   | 2          |      | St    | -      | 5      |           |        |       | 80      |       |      |             |     |    |
| 2  | 1   | E.  | D   | C    | Ð   | 0    | Ľ    | 1   |             | E        | Π   | 17 | 1   | 5)         | 0 -  | lio   | rma    | 501    | _         |        |       |         |       |      |             |     |    |
| 3  |     |     | V   |      |     |      |      |     |             |          | 13  | 15 | •   | 0          | 0 💌  | Lit   | en s 🔫 | Trans. |           |        |       |         |       |      |             |     |    |
| 4  | ť   | 1   | 2   | 1    | 1   | 0    | 1    | 1   | 0           | 13       | 11  | 19 | •   | 0          | •    | -     | ma -   | 502 -  |           |        |       |         | _     | -    | 1           | -   |    |
| 5  | E   | 1   | E   | 1    | 3   | E    | Ľ    | 1   |             | 10       | H   | 00 | •   | 0          |      | No    | ma 👻   | 1      |           |        |       |         |       |      |             |     |    |
|    | ľ   | 1   | C   | 3    | 1   | 巴    | 1    | 1   | 5           |          | U.  | 00 | •   | 0          | 0 -  | No    | ma =   | 503 :  | -         |        |       |         |       |      |             |     |    |
| 7  | ł.  | 1   |     | 1    | 0   | 0    | - E  | 1   | Ð.          | E        |     | 00 | •   | 0          | 0 🔹  | tio   | rma 🛥  | ED4    |           |        |       |         |       |      |             |     |    |
| 8  | 1   | 1   | (C) | 1    | 0   | 20   | f.   | 3   | Ö.          | 0        | 1.L | 00 | •   | 0          | 0 💌  | tio   | rma 🖷  |        |           |        |       |         |       |      |             |     |    |
| 9  | Ľ   | 11  |     | 1    | 3   | Ð    | E    | 3.  | 8           | 0        | 11  | 00 | •   | : 0        | 0 -  | 110   | ma -   | 505    |           |        |       |         |       | _    | _           |     |    |
| 10 | E   | 3   | Ľ   | 1    | 3   | E    | Ľ    | 3   | 8           | <u>E</u> |     | 00 | •   | 0          | • 0  | No    | rma 💌  | ]      |           |        |       |         |       |      |             |     |    |
| 11 | E   | 1   | Ľ   |      | 1   | 21   | Ľ    | 1   | E           |          | E   | 00 | •   | 0          | • •  | 110   | rma 📼  | 506    | ę         |        |       |         |       | _    |             | _   |    |
| 12 | I.  | 1   |     |      | 5   | 町    | -E   | 1   | Ð           | 0        |     | 00 | •   | : 0        | 0 .  | tio   | rma 🛥  | I.     |           |        |       |         |       |      |             |     |    |
| 13 | 1   | 1   | C   | 1    | 3   | 121  | Ē    | 1   | CT.         | 10       |     | 00 | •   | 0          | 0 💌  | 110   | rma 🔻  | 507 :  |           |        |       |         |       |      |             |     |    |
| 14 | Ľ   | 1   | Ľ   | 1    | 1   | 2    | Ľ    | 3   | 2           | 23       | P   | 00 |     | : 0        | 0 -  | Re    | mia 👻  |        |           |        |       |         |       |      |             |     |    |

- 1. Välj tidsprogram som du vill göra ett specialdagsprogram för.
- 2. Välj specialdag (-ar) som påverkas av tiden som anges härefter.
- 3. Ställ in en tid för kontrollen.
- 4. Välj tillstånd som kontrollen ska övergå till vid den tidigare inställda tiden.
- 5. Spara tidsprogrammet. Se till att lägga till en sluttid för specialdagsprogrammet. Det skapade specialdagsprogrammet syns också som en bild.

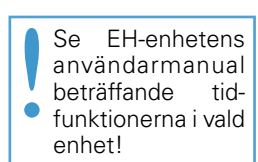

Styrningar som avviker från normala veckoprogrammet görs i avvikelsekalendern. Avvikelsekalendern är överordnad veckokalendern.Glöm inte att ställa in sluttid för temperatursänkningen i avvikelsekalendern.

Ex. på avvikelsekalendern (EH-105):

| 4   | Val) sida        |                   | Hodbus L   | arm Trend      | Tidsprop | nm. Konfiguration | Serverinställningar | Dm. |
|-----|------------------|-------------------|------------|----------------|----------|-------------------|---------------------|-----|
| -   | Veckoprogram S   | pecialdagsprogram | H Avvikels | ekalender.     | _        |                   |                     | _   |
| A   | wvikelsekalender | (EH-105)          |            |                |          |                   |                     |     |
|     | datum (mm - dd)  | tid (tt i m       | n).        | status         |          |                   |                     |     |
| 1   | 08 33 -          | (1) 00 = 1 00     |            | specialdag .   | (2)      |                   |                     |     |
| 3   | 08 - 24 -        | 00 = 1 00         |            | måndag 🖉       |          |                   |                     |     |
| 3   | 08 w - 25 w      | 00 - 2 00         |            | automat .      |          |                   |                     |     |
| 4   | 01 . 01 .        | 00 • 1 00         |            | inte i bruk 📼  |          |                   |                     |     |
| 5   | 01 • • 01 •      | 00 🛒 : 00         | •          | inte i bruk    |          |                   |                     |     |
| 6   | 01 - 01 -        | 00 = 1 00         | -          | inte i bruk 🖉  |          |                   |                     |     |
| 7   | 01 - 01 -        | 00 - 1 00         |            | inte i bruk    |          |                   |                     |     |
| 8   | 01 - 01 -        | 00 + 1 00         | •          | Inte i bruk 📼  |          |                   |                     |     |
| 9   | 01 01 .          | 00 🖝 1 00         |            | inte i bruik 🖷 |          |                   |                     |     |
| 10  | 01 - 01 -        | 00 🖝 ± 00         |            | Inte i bruk    |          |                   |                     |     |
|     |                  |                   |            |                |          |                   |                     |     |
|     |                  |                   |            |                |          |                   |                     |     |
| 011 |                  |                   |            |                |          |                   |                     |     |

- 1. Välj tid (hh:mm) när tillståndet ska starta.
- 2. Välj reglertillstånd för inställd tid
- 3. Spara ändringarna

Ex. på avvikelsekalendern (Ouflex):

Tidsprogram → välj en enhet → Avvikelsekalender

| EH           | -NET                                         |       |              |        |                                                                                                    |         |                            |    |
|--------------|----------------------------------------------|-------|--------------|--------|----------------------------------------------------------------------------------------------------|---------|----------------------------|----|
|              | Val) side                                    | • Mod | bus Larm     | Trend  | Tidsprogram                                                                                                    | Konfigu | ration Serverinställningar | Om |
| (1)          | Tidsprogram för värmesänkning                | · Ve  | ckoprogram   | Specia | Idagsprogram                                                                                                    | Avvike  | lackalender Styrsätt       |    |
| A            | rvikelsekalender (Ouflex)<br>datum (mm - dd) |       | tid (tt : mm |        | typ                                                                                                    |         | status                     |    |
| 1            | 2012 - 12 - 24 -                             |       | 00 + 1 00 -  |        | Vecloodeg                                                                                                    | 2       | \$dndag +                  |    |
| Charles Inc. |                                              |       |              |        | and the second second se |         |                            |    |
| 2            | 2012 + 12 + 21 +                             | (2)   | 22 + 1 00 -  |        | Varde                                                                                                    | - (3)   | Stor sankning + (4)        |    |
| 2 3          | 2012 - 12 - 21 -                             | (2)   | 22 + 1 00 +  |        | Varde<br>Inte i bruk                                                                                                    | (3)     | Stor sänkning + 4          |    |

- 1. Välj tidsprogram som du vill göra en undantagskalender för.
- 2. Ställ in tid och datum när läget väljs.
- 3. Ställ in vilket slags tillstånd kontrollen är inställd på
  - om du väljer ett tillstånd som gäller en vardag, välj vilken vardag program som ska följas.
  - om du väljer ett värde, ställ in tillståndet (t.ex. på/av, min/max)
  - om du väljer en specialdag, välj vilken specialdags tidsprogram som ska följas.
- 4. Undantagskalenderns program används för att styra tills undantagskalenderns program ger anvisning att återvända till tillståndet för automatisk styrning.
- 5. Avsluta med att trycka på "Spara kalender".

Du kan ändra styrsätt från automatiskt till manuellt via EH-net. Välj först funktionen i styrsätt som du vill inspektera.

#### Val av styrsätt i EH-60/EH-686 och Ouflex -enheterna

| and the second second s | *           | Nodbus Larm   | Trend Tids  | Kogram Ko     | figuration    | Serverinställningar | 0          |
|----------------------------------------------------------------------------------------------------|-------------|---------------|-------------|---------------|---------------|---------------------|------------|
| Q1 Termostatfunktion                                                                                                    | Veckoprogra | m Specialdags | program Avv | ikelsekalendi | er. Styrslitt | ( <u></u>           | _          |
| Styrsatt (OSO1 EH-686                                                                                                    | )           |               |             |               |               | -                   |            |
| Styrsätt i tidsprogram                                                                                                    |             |               |             |               |               | (2)                 | Automatisk |
| Utgång i tidsprogram                                                                                                    |             |               |             |               |               |                     | 81         |
| Värde i tidsprogram                                                                                                    |             |               |             |               |               | 10                  |            |

Tidsprogram → Styrsätt

•

- 1. Välj funktionen i styrsätt som du vill inspektera från rullgardinsmenyn
- 2. Skärmen visar styrtillståndet som har valts. Följande valmöjligheter finns för styrsätt:

#### "Automatisk"

"Timer" (tillgänglig bara för EH-60/EH-686-enheter) eller "Ständig"

När "automatisk" är vald följs det normala veckoprogrammet eller undantagskalendern. EH-60/686-enheter kan "tvingas" av en timer till ett givet tillstånd för en specifik tidsperiod (minuter). Dessutom kan det normala kalenderprogrammet instrueras genom att välja tillståndet "ständig", där styrningen av EH-60/686 eller Ouflex är inställt till att föredra kontinuerligt tillstånd.

EH-net kan ta emot och spara alla larmer från anslutna enheter. EH-net larmar om en ansluten enhet inom en viss tidsperiod inte får kontakt via Modbus. EH-net gör det också möjligt att ha programmerade larmer ex.vis från ett mätvärde med valbart inställningsområde. EH-net skickar meddelanden till utvald e-postadress eller GSM-telefon som ett textmeddelande och/eller ett annat system (SNMP).

"Larm" texten på menyn börjar blinka när en EH-enhet på bussen har ett aktivt larm. "Larm" texten är röd om larmet kvitterats men larmet fortfarande är aktivt. Reglerenhetens/-systemets larm tystnar när larmet kvitteras. Om en extern sirén är ansluten tystnar även den.

#### Larmtillstånd

#### Larmer → Larmer

| . Vi | it eide               | - Modbus Larm Trend      | Tidsprogram Konfiguratio | in 5e | rverinställnir | ngar O | im      |
|------|-----------------------|--------------------------|--------------------------|-------|----------------|--------|---------|
| 1.8  | rmstatus Larmhistorik |                          |                          | -     |                |        | _       |
| Larm | tetatus               |                          |                          |       |                |        |         |
| 1.   | Ethet                 | Hans                     | -114                     | Grupp | SNHIF          | Status | Kulturi |
| 2.73 | EH-105                | Summalarm A              | 2012+10+18 06:04:42      | 1     | Obestämt fel   | Aktty  | Rutter  |
| 2.79 | EH-105                | Värmepumpens driftinform | 2012-10-18 06:04:42      | 1     | Obestämt fel   | Alutiv | kvitter |
| 4.8  | EH-686                | Kreasfarm                | 2012-10-18 06+05+35      | 1     | Obestawi fel   | Abdly  | kvitter |

- 1. När EH-net visar aktivt larm, som inte är kvitterat blinkar larmet rött. När EH-net inte har aktiva larm syns inget larm i displayen. Välj "Visa alla" och displayen visar alla larm som är anslutna till EH-net. Visar aktiva och icke aktiva larm.
- 2. Tryck på "kvittera" knappen för att kvittera larmet.

| Aktiv    |
|----------|
| kvittera |
| kvittera |
| ОК       |

- = Larmet är aktivt.
  = Larmet har kvitterats i EH-net.
  = Larmet har inte kvitterats i EH-net.
  = Larmet var men är inte lägre aktivt.
- 3. Tryck "kvittera alla" för kvittera larmerna
- 4. Tryck "**visa alla**" för att visa alla larmpunkter som skapats för EH-net. I detta läge indikerar OK att larmet inte är aktivt. Aktiva larm kan också kvitteras härifrån.

|       |            |              |           |             |               |          |         |               |       |               |         | G Luga    |
|-------|------------|--------------|-----------|-------------|---------------|----------|---------|---------------|-------|---------------|---------|-----------|
| 1     | Val) sida  |              | Modbus    | Larm        | Trend         | Tidsprog | pram    | Konfiguratio  | n Sei | rverinställni | ngar D  | m         |
|       | Larmstatus | Larmhistorik |           |             |               |          |         |               |       |               |         |           |
|       | armstatus  |              |           |             |               |          |         |               |       |               |         |           |
|       |            | Enhet        |           | Ba          | -             |          |         | Tid           | Grupp | SNHP          | Distant | Keitterie |
| 2.73  | 3          | EH-105       |           | Summe       | A much        | 2        | 2012-10 | -18 06:12:57  | 1     | Obestamt fel  | Aldiv   | huittan   |
| 2.74  |            | EH-103       | Bran      | dfaratarm   | TiButatem     | ø        | 2012-10 | -18 06:12:57  | 1     | Obestämt fel  | OK      | kytter    |
| 2,75  | 5          | EH+105       | Bran      | dfaralarm   | Tillutation   | φ        | 2012-10 | -18 06:12:57  | 4     | Obestämt fel  | OK.     | kutter    |
| 3.70  | 8          | EH-105       | Frysfaral | larm. Batt  | eriets return | atten    | 2012-10 | -18 06:12:57  | 1     | Obestämt fei  | OK      | hutter    |
| 2.77  |            | 8H-105       | Elban     | arists ilve | erbettningsla | -        | 2012-10 | -18 06:12:37  |       | Obestant fel  | OK I    | kvitter   |
| 3,78  |            | EH-103       | Vare      | varelalarm  | . Värmapur    | 9        | 2012-10 | -18 06:12:37  | 1     | Obestämt fel  | OK .    | Ruittan   |
| 2.79  |            | 814-105      | Varme     | pumpiena    | driftinforma  | tion     | 2012-10 | -18 06:12:57  | 1     | Obestämt fel  | Aktiv   | hvitter   |
| 12.00 |            | £16-105      | Tourist   | arm. Mirm   | alvateans t   | nde -    | 2012-10 | 1-18 06-12-57 |       | Chartent fal  | DE -    | hailting  |

5. Tryck "visa aktiva" för att återkomma och bara visa aktiva larmer.

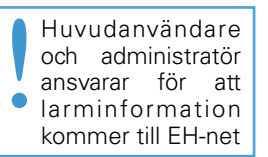

De sista 100 händelserna visas i larmhistoriken. Följande visas i larmhistoriken:

- Från vilken enhet larmet kom
- Vilken typ av larm
- När larmet kom
- Till vilken användare larmet skickats
- Hur larmet värderas (hur viktigt/allvarligt) när det skickats till en högre nivå (SNMP information överföring) (om larmet skickas till ett GSM-nr eller e-postadress är denna värdering inte nödvändig)
- Vart larmet skickats (e-post eller GSM)

#### Larmer — Larmhistorik

| EH-I | net           |                               |       |                   |                       |       |                  |               |
|------|---------------|-------------------------------|-------|-------------------|-----------------------|-------|------------------|---------------|
| Va   | it side       | + Hodbus Larm                 | Trend | Tidsprogram       | Konfigura             | tion  | Serverinstillnir | gar Om        |
| Las  | matatus Lumba | storik                        |       |                   |                       |       |                  |               |
| -    |               |                               |       |                   |                       |       |                  |               |
| Larm | historik      |                               |       |                   |                       |       |                  |               |
|      | Enhat         | Hanin                         |       | Tiel              | Type                  | Crute | Allvarlighet     | Tallaw (      |
| 19   | E++-105       | Varmapumpens driftinformation | 20    | 12-10-18 06:21:50 | Kvitterad             | 1     | Obestamt fel     | Administrator |
| 3.8  | EH-685        | Xirusalarm                    | 20    | 12-10-18 06:21:50 | Kvitterad             | 1     | Obestämt fel     | Administrator |
| 17   | EH-686        | Krusslam                      | 20    | 12-10-18 06:13:18 | Handelpe              | 1     | Obestämt fel     |               |
| 3.0  | EH-686        | Krosslern                     | 20    | 12-10-18 06:13:07 | Normal                | 1     | Obestamt fel     |               |
| 13   | EH-105        | Summalare A                   | 20    | 12-10-18 06+10+15 | Kvitterad             | 1     | Obestamt fel     | Administrator |
| 3.8  | EH-606        | Krosslam                      | 20    | 12-10-18 06:05:36 | Handelse              | 1     | Obestämt fel     |               |
| 13   | EH-686        | Kreastare                     | 20    | 12-10-18 06:08-17 | Normal                | 1     | Obestämt fel     |               |
| 12   | EH-686        | Kroustern                     | 20    | 12-10-18 06:03:04 | Händelise             | 1     | Obestämt fel     |               |
|      |               |                               |       |                   | and the second second |       |                  |               |

#### En illustration av en larmhistorik efter att "visa händelser" har valts.

|     | Larmstatus Larmhi | startik                       | Trens Trasprogram   | Adminiguese |            | Merverinstan      | ingar um          |
|-----|-------------------|-------------------------------|---------------------|-------------|------------|-------------------|-------------------|
| La  | rmhistorik        |                               |                     |             |            |                   |                   |
|     | Exhat             | Hame                          | 214                 | Typ         | Grupp      | Allvarlighet.     | Tillig            |
| 37  | EH-686            | Kroeslern                     | 2012-10-18 06(13)18 | Handelse    | 1          | Obestant fel      |                   |
| 34  | EH-686            | Krosslare                     | 2012-10-10 06:05:36 | Handelse    | 1          | Obestämt fel      |                   |
| 1.1 | EH-686            | Krusslarm                     | 2012-10-18 06:03:04 | Händelse    | 1          | Obestamt fel      |                   |
| 10  | EH+686            | Krosslarm                     | 2012-10-18 05:49:33 | Handelse    | 1          | Obestamt fel      |                   |
|     | EH-686            | Krosslarm                     | 2012-10-18 05:22:36 | Händelse    | 1          | Obestamt fel      |                   |
| 1.5 | EH-686            | Krosslam                      | 2012-10-18 05:16:35 | Händelse    | 1          | Obestämt fel      |                   |
| 3   | EH-103            | Virmepumpers driftinformation | 2012-10-18 03:15:49 | Handelse    | 1          | Obestämt fel      | 1                 |
| 1   | EH-105            | Summalarm A                   | 2012-10-18 05:15:48 | Handelse    | 1          | Obestämt fel      | 1                 |
|     |                   |                               |                     |             | The second | - hard beaut      | Concelle block by |
|     |                   |                               |                     |             | read       | La Larentinicoria | Visa and Rendered |
|     |                   |                               |                     |             |            |                   | Dum               |

= ett maximum av 100 larmer i kronologisk ordning kan visas i fönstret. visa bara larmer

rensa larmhistorik = Larmhistoriken raderas i EH-net

I EH-net kan man skapa högst 10 trendgrupper och göra trendgruppsbaserade inställningar för hur mycket av trenddataminnet varje grupp kan använda. Trenddata kan sparas till datorns hårddisk som en Excelfil (i CSV format) för senare användning.

Trendinställningar och trendinsamlingens början och slut kan göras av en person som har superadministratörs behörighet eller av administratör (se sid. 3).

#### Kontrollera loggning grafiskt:

Trend

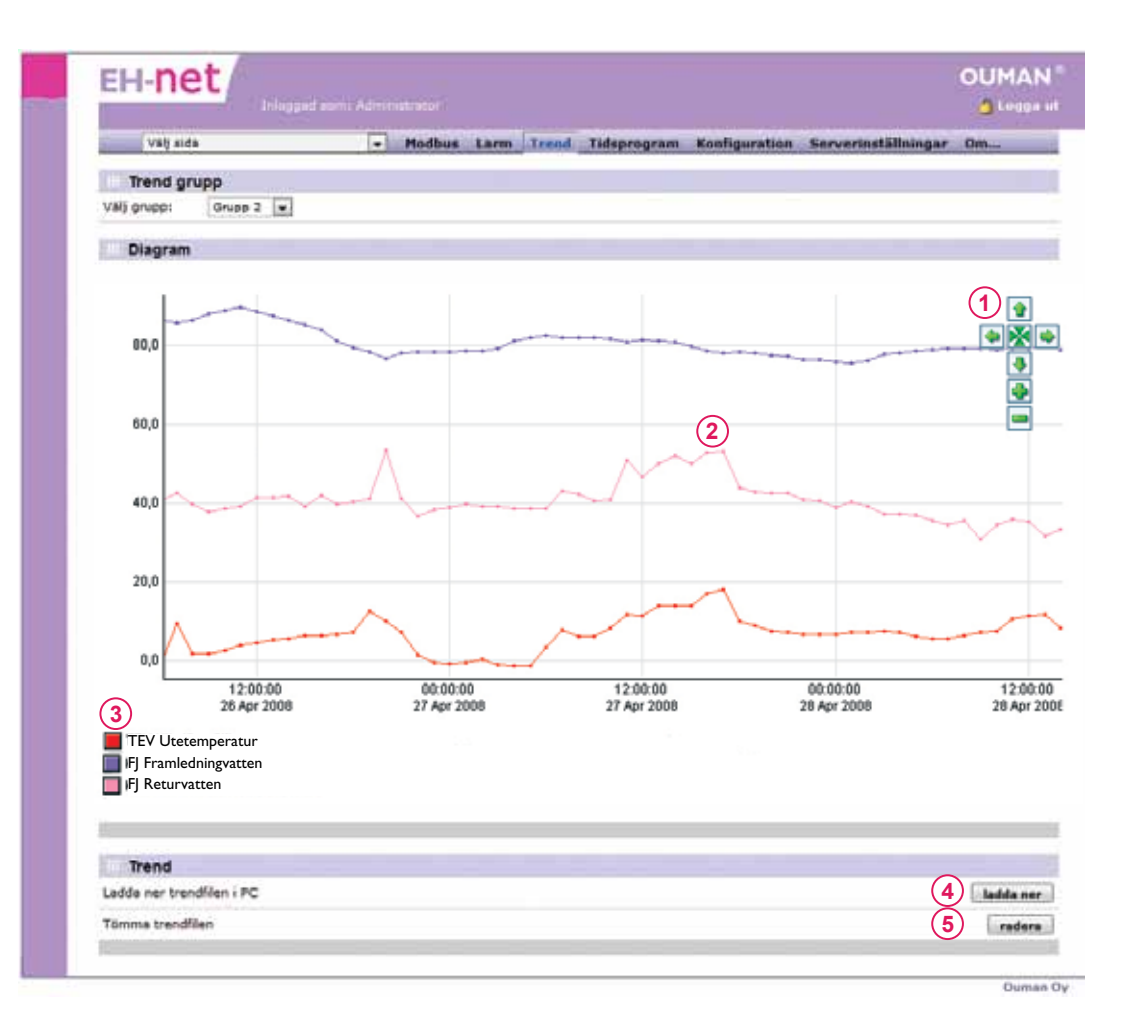

- 1. Med grafikvisningsknappen kan du zooma in eller ut eller skrolla i olika riktningar.
- 2. Punkterna i grafen representerar trendpunktsvärdet vid inskrivningstillfället. När du rör musens pekare till punkten, får du se det exakta värdet i punkten och dess inskrivningstid. Provtagningsintervallet är samma för alla punkter i gruppen.
- 3. Om du vill dölja en trendpunktsgraf, klicka på den färgade kvadraten bredvid trendpunkten. Grafen kan tas fram igen genom att klicka på kvadraten igen.
- 4. Du kan spara trenddatan på datorns hårddisk genom att klicka på "spara"-knappen. Trenddatan sparas som en .csv-fil som kan öppnas med t.ex. Excel.
- 5. Trendfilen på EH-netservern töms genom att trycka på "töm"-knappen i trendsektionen. OBS! Att tömma trendfilen stoppar inte insamlingen av trenddata. Om EH-netanvändaren bara har behörighet att läsa så kan vederbörande in tömma trendfilen.

Skalan av bilden ändras med vänster musknapp intryckt och förflyttad till det område som ska visas. Tryck på 🕅 knappen för att återvända.

Modbus

EH-net hämtar automatiskt information om Modbus-trafiken.

### •••

| Vall eida                     | · Har                                                                                                    | thus Larm Tree     | d Tideneogea                    | m Kon   | finuration Serverinställeir    | mar Om.            |
|-------------------------------|----------------------------------------------------------------------------------------------------|--------------------|---------------------------------|---------|--------------------------------|--------------------|
|                               | and the second second se |                    | the second second second second |         |                                |                    |
| Seriell Modbus-status         |                                                                                                    |                    |                                 |         |                                |                    |
|                               | Kneeshta svar                                                                                                    | Serialla timosuter | Undantagsovar                   | KHC fel | Astal fel för overfull buffert | Electriverfillings |
| Informmende Hodbia/TCP (0/10) | 0                                                                                                    | 12                 | 0                               | 0       | 0                              |                    |
| \$H+ 103                      | 98                                                                                                    | 0                  | 0                               | 0       | 0                              |                    |
| Duffer                        | 0                                                                                                    | 0                  | 0                               | Ø       | p                              |                    |
| 810-686                       | 0                                                                                                    | 0                  | 0                               | 0       | 9                              |                    |

1. Du kan ta bort mottagen information om Modbus-trafiken.

Externa frågor visas i "inkommande meddelanden" kolumnen. Frågor från EH-net visas i den andra "Avgående meddelanden" kolumnen.

# Skapa användarbehörighet

Del två. Sidan 14-22 är till för personer som har högsta behörighet. Oumans system EH-net, har fyra separata användarnivåer

| Huvudanvändare | = | alla rättigheter                                                                                                    |
|----------------|---|----------------------------------------------------------------------------------------------------|
| Administratör  | = | samma rättigheter som huvudanvändare utom tillgång<br>till själva EH-net serverns inställning.                                       |
| Skriva         | = | Tillgång till larmer, tidsprogram, nätverk/trend och bas-<br>översikter. Ändra tidsprogram och inställningar samt<br>kvittera larmer |
| Läsa           | = | Bara kunna läsa sidorna och larmerna                                                                                                 |

1. Logga in i systemet med huvudanvändares inställningar.

#### EH-net inställningar → Användare "Lägg till användare"

| Vālį sida         |        | GANE   | Modbus     | Larm   | Logg | Tidsprogram | Konf | iguration | Server Installnin | gar Om     |
|-------------------|--------|--------|------------|--------|------|-------------|------|-----------|-------------------|------------|
| Användace         | Hodbus | Modern | Nationella | E-post | SIMP | Webserver   | FTP  | Nätverk   | Säkerhetskopia    | Firmware   |
| Anvandare         |        |        |            |        |      |             |      |           |                   |            |
| Administrator (ad | min]   |        |            |        |      |             |      |           |                   | Huvudanvän |
| Pelle Svensson (P | elie]  |        |            |        |      |             |      |           |                   |            |
| Joe Bloggs (Joe)  |        |        |            |        |      |             |      |           |                   | Anvan      |
| John Smith [John] |        |        |            |        |      |             |      |           |                   |            |

| Valj sida               |           |         | - Modbus   | Larm   | Irend | Tidsprogram | m Ka | nfiguration | Serverinställ | ningar                     | 0m             |
|-------------------------|-----------|---------|------------|--------|-------|-------------|------|-------------|---------------|----------------------------|----------------|
| Användare               | Modbus    | Modem   | Nationella | E-post | SNMP  | Webserver   | FTP  | Nätverk     | Säkerhetskopi | a Firr                     | nware          |
| Lägg till använ         | dare      |         |            |        |       |             |      |             |               | ~                          |                |
| Användar-ID             |           |         |            |        |       |             |      |             |               | (2)                        |                |
| Namn                    |           |         |            |        |       |             |      |             |               |                            |                |
| E-mail (t.ex. kalle.sve | ensson@ou | man.fi) |            |        |       |             |      |             |               |                            |                |
| GSM-nummer (t.ex. (     | 35840123  | 4567)   |            |        |       |             |      |             | E             | ~                          |                |
| Ta emot trendfiler me   | ed e-mail |         |            |        |       |             |      |             |               | (3)                        | Inisktivers    |
| Språk                   |           |         |            |        |       |             |      |             |               | (4)                        | nglinh v.3.0 🕞 |
| Anvandamivå             |           |         |            |        |       |             |      |             |               | ( <b>5</b> ) <sub>kr</sub> | × .            |
| Lösenord                |           |         |            |        |       |             |      | Andra lõse  | nord: [7]     | (6                         | 9              |
| Sterne lösenord         |           |         |            |        |       |             |      |             |               | -                          |                |

- 2. Skapa ett nytt användar ID och skriv in en e-postadress och ett telefonnummer till vilket denna användares larm ska ha skickas. Välj om mottagaren ska erhålla loggfiler eller inte via e-post.
- 3. Välj, om användare skall mottaga logg info eller ej.
- 4. Välj användarspråk.
- 5. Specificera användarnivå (huvudanvändare, administratör, skriva, läsa)
- 6. Skriv in användares lösenord (password) i bägge fälten
- 7. Spara

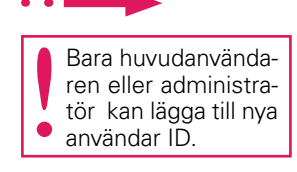

Varje enhet ansluten till EH-net måste ha en egen sida/mall för att kommunicera med EH-net. Sidan/mallen talar om för EH-net var önskad information från enheten kan hittas (ex.vis om du ändrar en rumstemperaturinställning på EH-net, ger mallen information till reglerenheten).

Mallar för EH-200 serien, EH-105, EH-60, Ouflex C och Ouman Plus kan hämtas från Oumans hemsida och sen laddas ner i EH-net. Om EH-686 enheter är anslutna till systemet måste en mall skapas för varje ansluten enhet. Mallen skapas genom att använda EH-686 huvudanvändar programöversättare. Den skapade mallen laddas in i EH-net servern manuellt.

Ouflex mall är skapad med Ouflex Tools verktygsprogram.

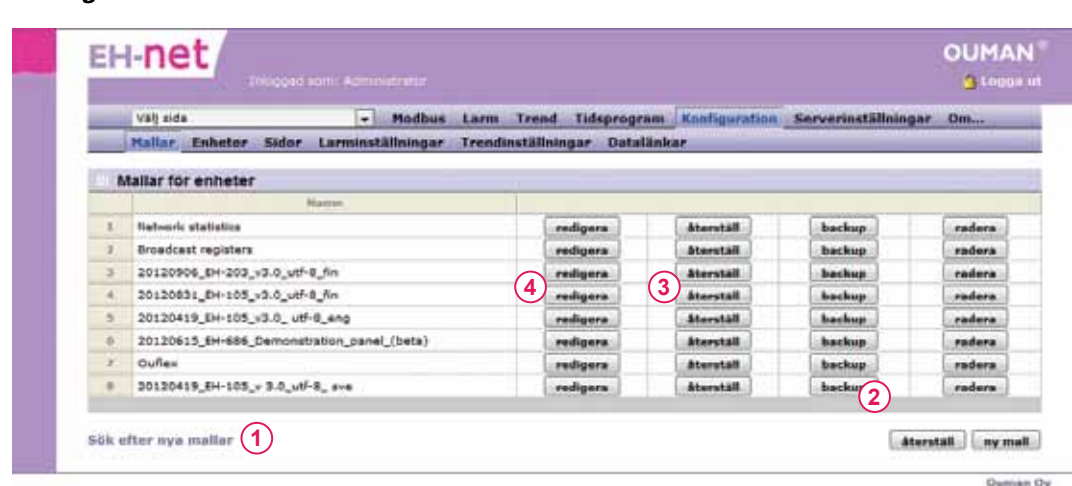

Konfiguration → Mallar

- 1. Ouman produktens bilder hittar man genom att klicka "Sök efter nya mallar"
- 2. Spar valda mallar i din dator och ladda mallen till EH-net.
- 3. Tidigare sparade bilder kan uppdateras. Klicka "återställ".
- 4. **OBS!** ändra inte färdiga Ouman bilder, utan ändra endast text i bilder.

Om andra enheter än Oumans, anslutes till EH-net, måste mallar för dessa enheter skapas. Det kan göras genom att använda EH-net mallöversättare. Med Oumans bildeditor kan man skapa nya grupper för mätningar av temperatur, börvärden, rumstemperatur eller utetemperatur. OBS! För att lyckas med att skapa en mall, behöver du information om enhetens Modbusgränssnitt. Sidorna innehåller information från enheterna anslutna till systemet, t.ex mätvärden och kontaktinformation samt inställningar. Det kan finnas många sidor vilka består av flera olika fält. Sidorna som har en översikt är till för alla användargrupper och sidor med avancerad översikt är till för huvudanvändare och administratörer. Alla inställningar och mätvärdesinformation behöver inte visas i översikten, men du kan placera inställningar som används sällan i den avancerade översikten. Skapade sidor visas i "Välj sida" på rullgardinsmenyn. För att ta fram en sida, välj sidan du önskar från menyn och klicka på "Gå till" knappen.

#### Ett exempel på en sida.

Ladda hem Oumans enkla EH-net Process Designer program från www.ouman.fi/ ehnetohjelmat, och skapa din egen sida.

Du kan infoga en bakgrundsbild för sidan, ex.vis, skapa en egen grafisk bild över processen anslutet till EH-net systemet. Grafiska bilden kan enkelt hämtas från ett CADprogram som har "print screen" funktion. Ändra bilden till rätt format (gif, png eller jpg. Max bredd 870px och max storlek 50kb). Totala storleken på bilden får inte överstiga 768kb.

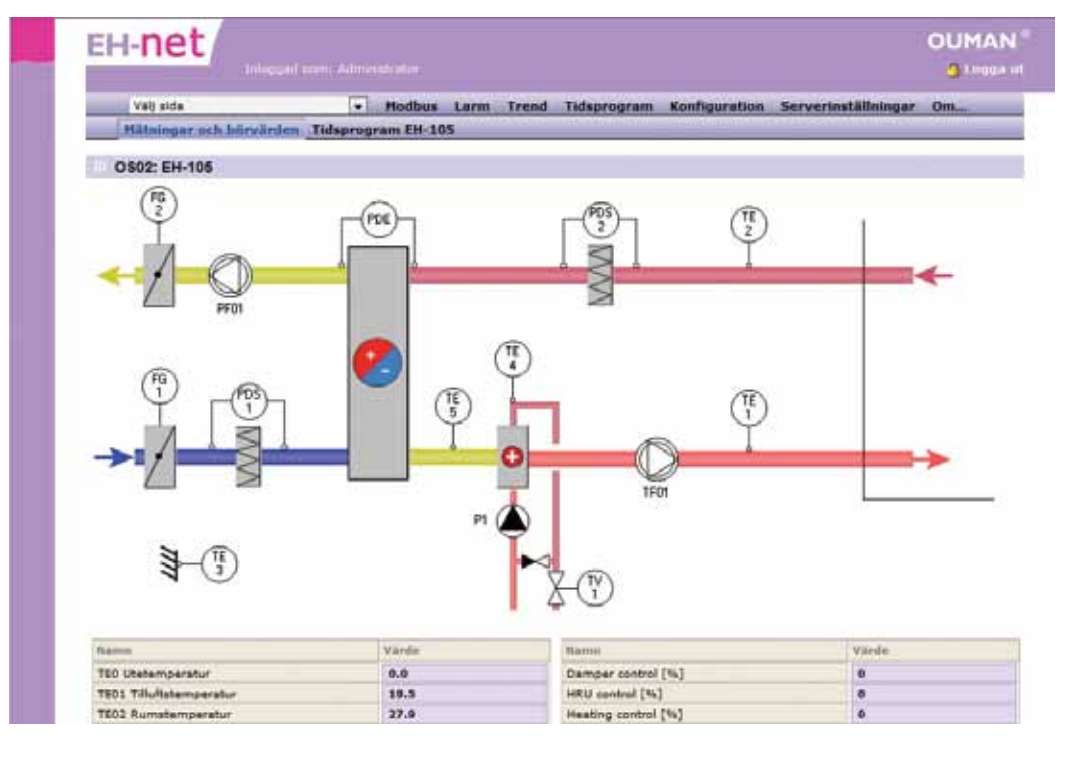

#### Lägg till ny sida:

#### Konfiguration --> Sidor --> Klicka på "Lägg till" knappen

| Mallar Enhoter     Edder     Larminställningar Trendinställningar Datalänkar       Alimän sidkonfiguration                                                                                                    | Mallar               | Enheter Sidor     | Larminställningar        | Trendiostillninga                                                                                                    | Parts Kales a               | Service of the service of the servic |        |
|----------------------------------------------------------------------------------------------------|----------------------|-------------------|--------------------------|----------------------------------------------------------------------------------------------------|-----------------------------|----------------------------------------------------------------------------------------------------|--------|
| Aliman sideonfiguration                                                                                                    |                      |                   |                          | and a second second sec | r Datananstar               |                                                                                                    |        |
| Bild (24/1024 bit envinds):     Seise. 3       Indda upp (1) adders     Den uppleiddiefe bidee maker wars 1GFr,<br>s α     Seise. 3       Den uppleiddiefe bidee maker wars 1GFr,<br>s α     Maker arvin 1GFr,<br>s α     Maker arvin 1GFr,<br>s α | Aliman si            | dkonfiguration    |                          |                                                                                                    |                             |                                                                                                    |        |
| Seise     3       Indda upp     Anders       Den uppleidtale bilden måste vara i GIP,<br>s.r.     Mathingar och börsärdan       Den uppleidtale bilden måste vara i GIP,<br>sekommenderade max bradd BPbpx.)     Mathingar och börsärdan           |                      |                   |                          |                                                                                                    | diamon                      |                                                                                                    |        |
| Index upp         Anders         Name på Svervikt:           Φ σ         Den uppheldelse båden måste vara i GIF,<br>Bitt anvärde max beskå 100kb<br>vekommende max beskå 100kb.         Matningår och börvärden (2)                                | 1-2-2-               |                   | near Park Topic an auton | Seles 3                                                                                                    | O502: EH-105                | (1)                                                                                                    |        |
| Satt         Den uppladdøb bliden måste vara i GIF,<br>Bitt aller 1PG-format (max storikk 190kb<br>vekommenderede max bredd 1970px.).         Matongar och borvarden         Z                                                                     | 5191 14              | F                 | ladda upp 4 rade         |                                                                                                    | Name på äversikt:           |                                                                                                    |        |
| V.C. Pilo PHG allor 2PG-format (max storisk 1004b<br>vekommenderade max beald 8Phps.).                                                                                                    | 3-9-0-               | 1                 | Den uppladstade blider   | maate vare I GEF                                                                                                    | Namn på översikt servicelag |                                                                                                    |        |
|                                                                                                    | ¥.Q.                 | rio.              | PHG allar JPG-format     | (max storiek 105kb<br>cliendd 1170cx.).                                                                                                    |                             |                                                                                                    |        |
| (a) (a) (b) (b) (c) (c) (c) (c) (c) (c) (c) (c) (c) (c                                                                                                    |                      |                   |                          | 1. 1. 1. 1. 1. 1. 1. 1. 1. 1. 1. 1. 1. 1                                                                                                    |                             |                                                                                                    |        |
| ink till lidaprograms (DI-105 +                                                                                                    | a til tidanen        | Pame \$4-105      | •                        |                                                                                                    |                             | sätt som sta                                                                                                    | etaida |
|                                                                                                    | and the specific all |                   |                          |                                                                                                    |                             |                                                                                                    |        |
| Konfiguration Vänster översikt                                                                                                    |                      |                   | 0.00000                  |                                                                                                    |                             |                                                                                                    |        |
|                                                                                                    | Konfigura            | ation Vänster öve | ersikt                   |                                                                                                    |                             |                                                                                                    |        |

- 1. Du kan fritt namnge sidan. Infosidans namn syns i den här miljön.
- 2. Namnge grundsidan och servicesidan.
- 3. Klicka på "bläddra" för att välja bakgrundsbild från din PC
- 4. Ladda ner bilden. När bilden är nerladdad visas ett miniatyrfoto till vänster på sidan.
- 5. Spara.
- 6. Ny sida visas på rullgardinsmenyn.

#### Visa ny information i fälten

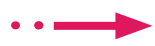

Konfiguration → Sidor

| _   | Val) side                | - Modbus       | Larm Trend     | Tidsprogram   | Konfiguration | Serverinstä           | Ilningar           | Oni    |
|-----|--------------------------|----------------|----------------|---------------|---------------|-----------------------|--------------------|--------|
| -   | Mollar Enheter Sider Lar | minställningar | Trendinställnä | ngar Datalänk | ar.           | Control State Indiana | and the local data |        |
|     | Set Set                  |                |                |               |               |                       |                    |        |
| - 5 | lidor                    |                |                |               |               |                       |                    |        |
|     |                          | Nevret :       |                |               |               |                       |                    |        |
| 1   | OS011 EH-203             |                |                |               | startaida     | redigera              | 1                  | raders |
| 3.  | OS02: EH-105             |                |                |               | startaida     | redigera              |                    | rader  |
| 3   | OS031 EH-686             |                |                |               | startsida     | redigers              | 6                  | raders |
| .4  | Ouffex: Matningar        |                |                |               | stertaida     | redigera              | (1)                | rader  |
| 1   | Ouflex: Sörvärden        |                |                |               | startsida     | redigera              | <u> </u>           | raders |

1. Klicka på "redigera" knappen på raden du valt.

| välj sida (7)                            | + Hodbus                | Lorm Trend      | Tidsprogram  | Konfiguration | Serverinställningar                     | Office    |
|------------------------------------------|-------------------------|-----------------|--------------|---------------|-----------------------------------------|-----------|
| Mallar Enheter                           | Sidor Larminställningar | Trendinställnin | gar Datalänk | w.            |                                         | _         |
| Redigera paramete                        | er 1 (OS02: EH-105)     |                 |              |               |                                         |           |
| Enhet                                    |                         |                 |              |               | EH-105                                  | 5         |
| Grupp                                    |                         |                 |              | Nathinga      | r i i i i i i i i i i i i i i i i i i i |           |
| Parameter                                |                         |                 |              | Ubstr         | imperatur                               | 1.0       |
| Beskrivning                              |                         |                 |              | TEO Uteber    | nperatur                                |           |
| 1.1.1.1.1.1.1.1.1.1.1.1.1.1.1.1.1.1.1.1. |                         |                 |              |               | 13                                      | the state |

- 2. Nästa, välj enhet vilkens information du vill visa på raden.
- 3. Rubriken "Grupp" är information från vald enhet uppdelad i grupper. Välj den grupp du önskar.
- 4. Rubriken "Parameter" innehåller information från ovan nämnd grupp. Välj den information du önskar.
- 5. Under rubrik "beskrivning", kan fri text anges. Du kan också överföra namn från orginalinformationen genom att klicka på pilknappen vid föregående rubrik.
- 6. Spar raden du har skapat.
- 7. När du går till sidan, där du just lagt till en rad, kommer informationen du lagt till nu att visas på sidan. Välj sida från rullgardinsmenyn och tryck på "Gå till" knappen.
- 8. Visningsformatet för Ouman enheter använder dolt värde ( defaultvärde ).
- 9. Skalning kan bara användas när dolt värde ( defaultvärde) har valts som visningsformat. Skalning kan användas för ändring av skala. T.ex., om energiförbrukning från enheten är kWh och du önskar MWh, ställ det numeriska värdet på 1000. Om du har MWh och vill göra tvärtom, ställ det numeriska värdet på 0,001.

## OUMAN EH-net

Daman Dy

Med hjälp av EH-net kan du skapa så att mät- och statusinformation skickas via bussen till andra anslutna enheter. Antalet bindningar är maximerat till 32 st.

När mätinformation skickas från ett visst Modbusregister (Broadcast) går information ut samtidigt till alla enheter anslutna på bussen. EH-net har utetemperaturstyrd, nödstoppfunktion, huvudpumpstyrd funktion samt tryckkontroll för värmeoch vattensystem som kan väljas och skickas via nätet.

#### Lägga till bindningar görs enligt följande

Konfiguration — Datalänkar — klicka på "lägg till länk" knappen

| Val) sid     |          |       | + Moi          | dbus | Larm   | Trend     | Tidag  | mogram   | Konfiguration | Serverinställnin | igar (   | 3m1        |
|--------------|----------|-------|----------------|------|--------|-----------|--------|----------|---------------|------------------|----------|------------|
| Hallar       | Enheter  | Sider | Larminställnin | sgar | Trendi | nställnin | igar i | Getalänk | Ar.           |                  |          |            |
| Lägg till    | datalank |       |                |      |        |           |        |          |               |                  |          |            |
| Källa        |          |       |                |      |        |           |        |          |               |                  |          |            |
| Enhet        |          |       |                |      |        |           |        |          |               | 1                | H-105    |            |
| Grupp        |          |       |                |      |        |           |        |          | Matninger     |                  |          |            |
| Parameter    |          |       |                |      |        |           |        |          |               | Utetemperatur    |          |            |
| Adress       |          |       |                |      |        |           |        |          |               |                  |          |            |
| Enhet        |          |       |                |      |        |           |        |          |               | 1                | leoadcas | 1          |
| Grupp        |          |       |                |      |        |           |        |          |               | St               | anderd r | registrera |
| Parameter    | 0        |       |                |      |        |           |        |          |               | Utetern          | peratur  |            |
| Sändnings in | tervall  |       |                |      |        |           |        |          |               |                  |          | 1 min      |

- 1. Välj enhet från vilken information ska skickas.
- 2. Välj grupp och information som ska skickas.
- 3. Välj enhet till vilken information skall överföras.
- 4. Välj bus och mätvärden för destinationsgruppen och välj den information som önskas.
- 5. Du kan välja tidsperiod för överföringen från rullgardinsmenyn.
- 6. Spar inställningarna

|   | Vill side   | - Mod                    | bus Larm Trend Tidspro    | gram Kooliguration | Serverinställninga   | r 0m      |
|---|-------------|--------------------------|---------------------------|--------------------|----------------------|-----------|
|   | Mallar Enbe | ter Sidor Larminställnin | gar Trendinställningar Da | talänkar           | Ko WARL SERA PAR III | ereestaa. |
| D | ataliakas   |                          |                           |                    |                      |           |
|   | atalatikar  | Entret                   | Grupp                     | Pataitie           | ter T                |           |
|   |             |                          |                           | 10 million of the  |                      | 111       |
|   | Källa       | EH-105                   | Matsingar                 | UDEDETERTIDE       | 8121                 |           |

Du kan skapa högst 10 trendgrupper och göra gruppbaserade inställningar för hur stor procent av trenddataminnet varje grupp kan använda. Det finns omkring 2 Mb trenddataminne till förfogande. Du kan också ställa in individuella provtagningsintervall för varje grupp. Logginformationen kan också sparas på en dators hårddisk i ett Excel ark som en CSV-fil, så den kan visas vid ett senare tillfälle. Logg-filer kan även skickas som e-post och till en FTP-server. Mätvärdeshistorik kan användas för att se över en anläggnings energi- och vattenförbrukning. Lägg till loggpunkt:

# Om du önskar mer detaljerad loggfil fråga EH-net-installatören eller titta på Ouman Trend program.

När du lägger till en loggpunkt, måste loggningen först stoppas. När detta görs försvinner all gammal loggning. Man kan spara gammal loggning innan den stoppas. Återstarta loggning efter att ha lagt till ny punkt.

#### Konfiguration — Logginställningar

| arric                             | integrate                                                                                               |                                                                                         |                                 |                                                                                   |                                      |                                                                                                    | g Lingupa s                                                                                                    |
|-----------------------------------|----------------------------------------------------------------------------------------------------|-----------------------------------------------------------------------------------------|---------------------------------|-----------------------------------------------------------------------------------|--------------------------------------|----------------------------------------------------------------------------------------------------|----------------------------------------------------------------------------------------------------|
| Valj sida                         |                                                                                                    | Modbus                                                                                  | Larm Trend                      | Tidsprogram                                                                       | Konfiguration.                       | Serverinställningar                                                                                                    | Dm                                                                                                    |
| Ballar                            | ensieter Sidor                                                                                          | Larminstatiningar                                                                       | Trendostadning                  | par Datatanka                                                                     |                                      |                                                                                                    |                                                                                                    |
| Trend grup                        |                                                                                                    |                                                                                         |                                 |                                                                                   |                                      |                                                                                                    |                                                                                                    |
|                                   |                                                                                                    |                                                                                         |                                 |                                                                                   |                                      |                                                                                                    |                                                                                                    |
| Trend grup                        | pp inställningar                                                                                        |                                                                                         |                                 |                                                                                   |                                      |                                                                                                    | 1000                                                                                                    |
| ita utrymme fö                    | är trend (%)                                                                                            |                                                                                         |                                 |                                                                                   |                                      |                                                                                                    | 10 -                                                                                                    |
| raknad trend o                    | data uppsamlingstid                                                                                     | Berlined aindicaryal's                                                                  | er pendiller om aåndn           | ing ev prender er på)                                                             |                                      |                                                                                                    | 206 dagar                                                                                                    |
| end samplingsi                    | intervall                                                                                               |                                                                                         |                                 |                                                                                   |                                      |                                                                                                    | 60 min 💌                                                                                                    |
| end typ                           |                                                                                                    |                                                                                         |                                 |                                                                                   | Kontinuerlig                         | trend (gamla värden si                                                                                                    | orivs dver) 📼                                                                                                    |
| endsändningsin                    | ntervall                                                                                                |                                                                                         |                                 |                                                                                   |                                      | Inaktivera                                                                                                    |                                                                                                    |
| Skie                              | cka trendfiler med e                                                                                    | s-mail                                                                                  |                                 |                                                                                   |                                      |                                                                                                    | Insktivers -                                                                                                    |
| 185                               | da uno trendfiler m                                                                                     | ed FTR Sil                                                                              |                                 |                                                                                   |                                      | - description man                                                                                                    | Insisters                                                                                                    |
|                                   |                                                                                                    |                                                                                         |                                 |                                                                                   |                                      |                                                                                                    |                                                                                                    |
|                                   |                                                                                                    |                                                                                         |                                 |                                                                                   | (12) atar                            | ta: evbryt spe                                                                                                    | ra installningar                                                                                                    |
| Trendpunk                         | ter                                                                                                    |                                                                                         |                                 |                                                                                   | (12) star                            | ta avbryt ape                                                                                                    | ra installningar                                                                                                    |
| Trendpunk                         | Kter<br>Pu                                                                                              | unlet                                                                                   |                                 | 6                                                                                 | (12) Latar                           | ta] [avtext] [apa                                                                                                    | ra inställningar                                                                                                    |
| Trendpunk                         | Kter<br>Pu<br>Utesan                                                                                    | unlat:<br>sparator                                                                      |                                 | E.<br>EH                                                                          | (12) star                            | ta (evtryt) ape                                                                                                    | ra inställningar                                                                                                    |
| Trendpunk                         | tter<br>Du<br>Uteran<br>Tilluturs<br>Felmutur                                                           | in lit<br>eparatur<br>engaratur<br>temparatur                                           |                                 | En<br>EM<br>EM                                                                    | (12) atar                            | ta evtryt spe<br>rediger<br>rediger                                                                                                    | ra instăliningar<br>a   radara<br>a   radara                                                                                                    |
| Trendpunk                         | Pu<br>Uberen<br>Tillufaro<br>Frinufar<br>Rumate                                                         | inkt<br>nparatur<br>engaratur<br>temparatur<br>mparatur                                 |                                 | 1.0<br>20<br>20<br>20<br>20<br>20<br>20<br>20<br>20<br>20<br>20<br>20<br>20<br>20 | (12) star                            | ta entryt apr                                                                                                    | a radera<br>a radera<br>a radera<br>a radera                                                                                                    |
| Trendpunk                         | tter<br>Uter<br>Tillufars<br>Fränklich<br>Rumäte                                                        | inkt<br>ngerstar<br>engerstur<br>engerstur<br>mgerstur                                  |                                 | EA<br>EM<br>EM<br>EM                                                              | (12) star<br>+ 105<br>+ 105<br>+ 105 | ta avbryt spo<br>rediger<br>rediger<br>rediger                                                                                                    | a   radara<br>a   radara<br>a   radara<br>a   radara<br>a   radara<br>radara<br>rendparameter                                                                                                    |
| Trendpunk                         | ster<br>Pu<br>Ulesen<br>Tillutas<br>Kunde<br>Kunde                                                      | mbt<br>spanster<br>enganster<br>enganster<br>mparater                                   |                                 | 50<br>84<br>84<br>84<br>84<br>84                                                  | (12) star                            | ta avbryt new<br>rediger<br>rediger<br>rediger<br>rediger                                                                                          | a radera<br>a radera<br>a radera<br>a radera<br>a radera<br>rendparameter<br>OUMAN                                                                                                    |
| H-net                             | Kter<br>Desen<br>Tillukars<br>Frånuket<br>Rymste                                                        | ndet<br>ngenster<br>tengenster<br>mgenster<br>mgenster<br>min Administration            | Larm Trend                      | EH<br>EH<br>EH                                                                    | (12) star                            | ta avbryt spo<br>rediger<br>rediger<br>rediger<br>rediger<br>rediger<br>rediger                                                                    | ra installningar<br>a radera<br>a radera<br>a radera<br>radera<br>radera<br>radera<br>radera<br>outra radera<br>course<br>outra radera<br>course<br>outra radera<br>course<br>radera<br>a radera<br>course<br>radera<br>course<br>radera<br>radera<br>course<br>radera<br>course<br>radera<br>co     |
| Trendpunk                         | ster<br>Pu<br>Uberen<br>Tillutars<br>Frinutar<br>Rumate                                                 | nikt<br>nparstar<br>tengarstar<br>mparstar<br>marstan<br>marstallmingar                 | Larm Trend<br>Trendinst illuing | EH<br>EH<br>EH<br>Tidsprogram                                                     | (12) star                            | ta everyt spo<br>rediger<br>rediger<br>rediger<br>filogy till t                                                                                    | ra installningar<br>a radera<br>a radera<br>a radera<br>a radera<br>radera<br>radera<br>codera<br>rodera<br>codera<br>code |
| H-net<br>Mailar Er<br>Redigera tr | ster<br>Pu<br>Uteren<br>Tillutas<br>Frinutas<br>Rumate<br>Incodent se<br>oheter Sidor i<br>endparameter | nikt<br>nparstar<br>tengaratur<br>mparatur<br>mparatur<br>Modbus<br>Larmsinställiningar | Larms Trend                     | EH<br>EH<br>EH<br>EH<br>Tidsprogram J<br>ar Dataliinkar                           | (12) star                            | ta verbryt spo<br>rediger<br>rediger<br>rediger<br>rediger<br>rediger                                                                              | ra installningar<br>a radera<br>a radera<br>a radera<br>radera<br>radera<br>rodera<br>rodera<br>ouman<br>Ouman<br>Om                                                                                                    |
| Trendpunk                         | kter<br>Pu<br>Uberen<br>Tillutas<br>Frinutas<br>Rumate<br>Interestion<br>Interestion                    | nikt<br>nparstar<br>tengaratur<br>mparatur<br>                                          | Larm Trend<br>Trendinställning  | EH<br>EH<br>EH<br>Tidsprogram 1<br>ar _ Detallinker                               | (12) star                            | ta vrbryt spo<br>rediger<br>rediger<br>rediger<br>rediger<br>rediger<br>feature<br>filogo till to<br>Serverinställninger                           | ra installningar<br>a radera<br>a radera<br>a radera<br>radera<br>rendparameter<br>OUMAN<br>Om<br>b                                                                                                    |
| Trendpunk                         | kter<br>Pu<br>Uberen<br>Tillutas<br>Frinutas<br>Rumate<br>Interestion<br>Interestion                    | nist<br>nparstar<br>tengaratur<br>mparatur<br>                                          | Larm Trend<br>Trendinställning  | Ei<br>Ei<br>Ei<br>Ei<br>Ei<br>Ei<br>Ei<br>Ei<br>Ei<br>Ei<br>Ei<br>Ei<br>Ei<br>E   | (12) star                            | ta verbryt spo<br>rediger<br>rediger<br>rediger<br>rediger<br>rediger<br>rediger<br>rediger<br>rediger                                             | ra installningar<br>a radera<br>a radera<br>a radera<br>radera<br>rendparameter<br>OUMAN<br>Om<br>b<br>a<br>a<br>a<br>a<br>a<br>a<br>a<br>a<br>a<br>b<br>b<br>a<br>a<br>a<br>a<br>a<br>a<br>b<br>b<br>a<br>a<br>a<br>a<br>b<br>a<br>a<br>a<br>b<br>b<br>a<br>a<br>a<br>a<br>a<br>b<br>b                                                                                                    |
| Trendpunk                         | kter<br>Pu<br>Uberen<br>Tillutas<br>Kanate<br>Kanate<br>In-odonfer                                      | nist<br>nparstar<br>tengaratur<br>mparatur<br>                                          | Larm Trend<br>Trendinställning  | Ei<br>Ei<br>Ei<br>Ei<br>Ei<br>Ei<br>Ei<br>Ei<br>Ei<br>Ei<br>Ei<br>Ei<br>Ei<br>E   | (12) star                            | ta verbryt spa<br>rediger<br>rediger<br>rediger<br>rediger<br>rediger<br>rediger<br>rediger<br>rediger<br>rediger<br>rediger<br>rediger<br>rediger | ra instâllningar<br>a radera<br>a radera<br>a radera<br>radera<br>rendparameter<br>OUMAN<br>Om<br>b radera<br>courses<br>courses                                                            |
| Trendpunk                         | kter<br>Pu<br>Uberen<br>Tillutars<br>Frinutar<br>Rumate<br>Rumate<br>Incodenter                         | enaste loggnorg/                                                                        | Larms Trend<br>Trendenställning | Ei<br>Ei<br>Ei<br>Ei<br>Ei<br>Ei<br>Ei<br>Ei<br>Ei<br>Ei<br>Ei<br>Ei<br>Ei<br>E   | (12) star                            | ta verbryt spa<br>rediger<br>rediger<br>rediger<br>rediger<br>rediger<br>rediger<br>rediger<br>rediger<br>rediger<br>rediger<br>rediger            | ra instâliningar<br>a radera<br>a radera<br>a radera<br>radera<br>rendparameter<br>OUMAN<br>Om<br>b ra<br>a radera<br>radera<br>radera<br>radera<br>(radera<br>(rad                                                          |

- 1. Klicka på "lägg till loggpunkt"
- 2. Lägg till trendpunkter som hör till denna grupp. Tryck på knappen "lägg till trendparameter".
- 3. Välj enhet från vilken du önskar hämta mätvärdeshistorik.
- 4. Välj gruppen som har information du söker.
- 5. Välj punkt från rullgardinsmenyn och klicka med pilen för lägga till parameter.
- 6. Du kan namnge parameter.
- 7. Spar inställningar.
- 8. Repertera 1-6 ovan tills alla parameter har sparats i logginställningar.
- 9. Välj loggintervall (påverkar loggtid) och hur loggning ska hämtas.
- Om loggningsfilen skickas via e-post eller till en FTP-server, välj filen som ska skickas.Om du väljer veckovis, kommer filen att skickas på söndag 24:00. Om du väljer dagligen, kommer filen att skickas varje dag 24:00.
- Loggningsfilen kan skickas via e-post eller till en FTP-server endast om du har gjort e-post och FTP inställningar. Filen skickas till alla användare "mottaga filer via e-post" med denna inställning inställd och i funktion.
- 12. Klicka på "Start" knappen Starta logginsamling.

Ju fler larm som lagras till EH-net desto mera belastas minnet i EH-net. Försäkra er alltid om att EH-net fungerar. EH-net gör det möjligt att skicka larm som e-post eller SMS till en GSM-telefon (kräver ett GSM-modem). Larm kan även sändas till ett annat system som SNMP.

Larmer kan delas in i tio larmgrupper. Larmgruppen används när larmet skickas igen. Ett tidsprogram kan göras för varje larmgrupp (1-10) så larmer bara skickas till utvalda användare. (ex.vis under arbetstid skickas larmer till användare A och B, men under andra tider skickas ingenting). Om tidsprogrammet inte tillåter larmet att skickas vidare, skickas detta så snart tidsprogrammet tillåter och om det inte kvitterats. (ex.vis om larmet bara skickas under arbetstid och larmet aktiveras på Torsdag 19:00, skickas det till användaren på Fredag 08:00) Larmer kan enkelt skickas till utvalda personer. Alla aktiverade larmer kommer alltid till EH-net användaren, oberoende av tidsprogrammet och kan alltid kvitteras här, när som helst.

#### Skicka larm från EH-net:

# Konfiguration — Larminställningar

|                                           |                |                            |        |         |                                              |                         | S Featre          |
|-------------------------------------------|----------------|----------------------------|--------|---------|----------------------------------------------|-------------------------|-------------------|
| Valj side                                 |                | - Hodhy                    | Larm   | Trend   | Tidsprogram Konfiguration                    | Serverinställningar     | Ont               |
| Mallar Enheter                            | Sidor Li       | erminst Allninga           | Trendi | ställnö | ngar Datalänkar                              | 7 () <del>-</del>       |                   |
| Larminställningar                         |                |                            |        |         |                                              |                         |                   |
| SHS larm (Inter-enters 234                | (maken)        |                            |        |         |                                              | 1 Aktivera              | © Inaktiver       |
| £-mail larm                               |                |                            |        |         |                                              | O Aldivers              | @ Inaktiver       |
| SNHP larm                                 |                |                            |        |         |                                              | Aktivera                | · Inaktiver       |
| Sandningselternativ                       |                |                            |        |         | (2) Grupp 1                                  | · skicka aven icke kvit | terade larm E     |
|                                           |                |                            |        |         | 0                                            | 14 M                    |                   |
| Tidsprogram för larmer                    | 3              | Grupp 1 💌                  |        | Sicks   | enligt tidsprogram                           |                         |                   |
| and to on to fr                           | 6e 6           | bul/w                      | tatus  |         |                                              |                         |                   |
| 1 R(4)0 0 0 1                             |                | 00 1 00 1                  | V#B    | (5)     | Administrator                                |                         | radere            |
|                                           | and the second | - 00 00                    | vet    |         | Skicka inte                                  |                         |                   |
|                                           |                |                            |        |         |                                              |                         |                   |
|                                           |                | • • • • • •                | V#\$   |         | Skicka inte                                  |                         |                   |
| 2 0 0 0 0 0<br>3 0 0 0 0 0<br>4 0 0 0 0 0 |                | 00 • • 00 •                | vat-   | •       | Sicicia inte<br>Sicicia inte                 |                         |                   |
| • • • • • • • • • • • • • • • • • • • •   |                | 00 • 1 00 •                | vet    | •       | Slocka inte<br>Skicka inte                   |                         |                   |
| • • • • • • • • • • • • • • • • • • • •   |                | 00 • • 00 •                | V#)    | •       | Skicka inte<br>Skicka inte                   | 6                       | ra instilliningar |
| 2 00 0 0 0 0 0 0 0 0 0 0 0 0 0 0 0 0 0    |                | 00 • : 00 •<br>00 • : 00 • | V#3    | •       | Sidda inte<br>Sidda inte                     | 6                       | ra instâliningar  |
| 2 0 0 0 0 0 0 0 0 0 0 0 0 0 0 0 0 0 0 0   |                | 00 • : 00 •<br>00 • : 00 • | vet-   | •       | Sidda inte<br>Sidda inte<br>Enhat            | 6                       | ra instafiningar  |
| 2 0 0 0 0 0 0 0 0 0 0 0 0 0 0 0 0 0 0 0   |                | 00 • 1 00 •<br>00 • 1 00 • | Velj   |         | Skicka inte<br>Skicka inte<br>Enhat<br>Ehint | 6                       | ra installningar  |

- SNMP larmer skickas alltid oavsett status i tidsprogrammet.
- Larm kan skickas som textmeddelande (kräver ett GSM-modem), e-post eller SNMP. Ett GSM-nummer och e-postadress ges personligen till varje användare (Server inställningar ->Användare). SNMP inställningar kan hittas under SNMP-meny (Server->SNMP, se konfigurations- och administrationsmanual sid 20).
- Om, ex.vis SNMP inställningar inte har bestämts. Larm från en viss larmgrupp kan bestämmas att skickas när det är aktivt oavsett om det blivit kvitterat eller inte. Välj grupp från rullgardinsmenyn och kontrollera gruppen vilkas larm du vill skicka när dessa är aktiva.
- 3. Ett tidsprogram kan göras för varje larmgrupp så larm skickas till utvald användare enligt detta. Välj larmgrupp för vilken du vill skapa tidsprogrammet.
- Välj veckodagar och tid efter vilka larmer skickas/inte skickas till utvalda användare. Om du inte vill skapa ett tidsprogram men alltid önskar skicka larmer, välj "skicka alltid till utvald person" (veckodag och tidsfält blir inaktiva)
- 5. Välj till vem larminformation skickas från tidsprogram under tillåten anslutningstid. Om användaren har fått ett GSM-nummer och SMS-larm är i funktion, kommer användaren inte att visas i menyn. Användaren läggs till och informationen läggs in i server inställningarna (Server inställningar ->Användare).
- 6. Spar inställningar.
- Alla larm till EH-net visas i larmsektionen. Klicka på skapa knappen för att skicka larmer. Om larmgruppen inte har "upprepa" kommando, (kommer larmer i gruppen inte att skickas som SNMP eller e-post) (se konfigurations- och administrationsmanual sid 26).
- 8. Instruktioner för att lägga till programmerad larmpunkt på nästa sida.

När ett nytt larm läggs till i EH-net, klicka en gång för att se alla larmer på sidan för vald enhet till EH-net och för att välja larmgrupp larmet tillhör. Du kan också göra nya programmerade larmer genom att välja nya larmpunkter i EH-net.

#### Lägga till programmerade larmpunkter.

Konfiguration — Larminställningar — klicka på "lägg till ny larmparameter"

| Valj sida                                                                                                    | <ul> <li>Modbus Larm Trend Tidsprog</li> </ul>                         | ram Konliguration Serverinställningar O                                                                                                    | mare              |
|----------------------------------------------------------------------------------------------------|------------------------------------------------------------------------|----------------------------------------------------------------------------------------------------|-------------------|
| Hallar Enheter Sidor L                                                                                                    | erninstillninger. Trendinstillninger Osta                              | ıllinkar                                                                                                    | 1010              |
| Larmparameter                                                                                                    |                                                                        |                                                                                                    |                   |
| Enhet                                                                                                    |                                                                        | EH-105                                                                                                    |                   |
| Grupp                                                                                                    |                                                                        | Hatninger                                                                                                    |                   |
| Parameter                                                                                                    |                                                                        | Utetemperatur                                                                                                    |                   |
| Larmvillkor                                                                                                    |                                                                        |                                                                                                    |                   |
| Trippe på                                                                                                    | 4 Lagre an e Varde + 15                                                | 15 14 13 12 11 10 8 8 7 6 8 4 3                                                                                                    | 2 1 0             |
|                                                                                                    |                                                                        |                                                                                                    |                   |
| Fördröjning (Hur läng och beröva immr len<br>Larminställningar                                                                                                    | = alchanzt) 1 minuter 5                                                |                                                                                                    |                   |
| Fördröjning (Hur Bry oc betöva inner ler<br>Larminställningar<br>Larm grupp                                                                                                  | = alchenzi) [1] minuter (5)                                            |                                                                                                    | rupo 1 💌          |
| Fördröjning (Hur ting oc betöva inner ter<br>Larminställningar<br>Larm grupp<br>Allvarlighet (SNMP)                                                                          | malchana) 1 minuter 5                                                  | Godene and a second and a second a second a se | rupp 1 💽          |
| Fördröjning (Hur ting od beteva inner ter<br>Larminställningar<br>Larm grupp<br>Allvarlighet (SNMP)<br>SNMP larmid (someranis generated 12 e                                 | mainteens) 1 minuter 5                                                 | Gdefine<br>Förvelt id: 11                                                                                                    | nuop 1 💽<br>red 💽 |
| Fördröjning (Hur läng oct beteva annen len<br>Larminsställningar<br>Larm grupp<br>Allvarlighet (SNMP)<br>SNMP larm id (automatick generated 12 o<br>Namn                     | maintena) 1 minuter 5                                                  | Gdefine<br>förvelt id: 11                                                                                                    | rupp 1 💽          |
| Fördröjning (Hur läng oct beteva annen len<br>Larminsställningar<br>Larm grupp<br>Allvarlighet (SNMP)<br>SNMP larm id (automatick generated 12 o<br>Namn                     | maintenas) 1 minuter 5                                                 | G<br>Gdefine<br>Förvelt id: 11                                                                                                    | rupo I 💌          |
| Fördröjning (Hur läng oc betova annen len<br>Larminsställningar<br>Larm grupp<br>Allverlighet (SNMP)<br>SNMP larm id (Junernarials generated 22 e<br>Namn<br>Amne            | maintenas) 1 minuter 5                                                 | Gdefine<br>Förvelt id: 11<br>Utstamperatur<br>Lägg till DH-net data i rubriken                                                                                                    | rupo 1 💌          |
| Fördröjning (Hur läng oc betava annen len<br>Larminställningar<br>Larm grupp<br>Allvarlighet (SNMP)<br>SNMP larm id (summanuls generated til e<br>Namn<br>Amne<br>Meddelande | maintenas) 1 minuter 5 moints on odefinered) OS03 EH-105 Utetamperatur | G<br>Gdefine<br>Förvelt id: 11<br>Utetemperatur<br>Lägg till Dt-net data i rubriken                                                                                                    | rupp 1 💌          |
| Fördröjning (Hur läng oc betova annen len<br>Larminställningar<br>Larm grupp<br>Allvarlighet (SNMP)<br>SNMP larm id (summanols generated 22 e<br>Namn<br>Amne<br>Meddelande  | metriess) 1 minuter 5                                                  | G<br>Gdefine<br>Förvalt id: 11<br>Utetemperatur<br>Lägg till DH-net data i rubriken                                                                                                    | ruop 1 💌          |
| Fördröjning (Hur läng oc betova annen len<br>Larminställningar<br>Larm grupp<br>Allvarlighet (SNMP)<br>SNMP larm id (summanols pervented 22 e<br>Namn<br>Amne                | metroles en adefinered)  OS03 EH-105  Uletamperatur                    | Gdefine<br>Förvalt id: 11<br>Utetemperatur<br>Lägg till DH-net deta i rubriken                                                                                                    | ruop 1 💌          |

- 1. Välj från vilken enhet du önskar larmet kommer från.
- 2. Välj från vilken grupp du önskar det programmerade larmet.
- 3. Välj inställning för vilken du önskar göra det programmerade larmet.
- 4. Ställ in aktiveringsbegränsning.
- 5. Ställ in larmfördröjning i minuter. Larminformation kommer att skickas efter fördröjning beror på storlek av system.
- 6. Välj till vilket larmgrupp larmet tillhör.
- 7. Bestäm larmets betydelsen för SNMP. Om larmet skickas via e-post eller till en GSM-telefon har det ingen betydelse.
- 8. Skriv in namnet på larmet under "Namn" (larmpunkten du valt blir default). Innehålet i "Ämne" rubrik fält kommer att bli ämnet i e-posten. Innehållet i "Ämne" och "Meddelande" rubrik fält kommer att visas i början av meddelandet i ett larmtext-meddelande (enheten som utger larmet är Default).
- Du kan skriva det verkliga meddelandet under "Meddelande" (larmpunkten du valt är default). OBS! Skriv ditt meddelande kort (textmeddelande kan bara innehålla 160 tecken).
- 10. Klicka till sist på "Spara inställningar" knappen

När du skapar ett programmerat larm kan du välja vilken grupp du vill.

Använd inte programmerade larmer för larmplatser i Ouman-

enheter

# **Teknisk information**

| Kapsling:                  | PC UL94-VD                                                                                                    |
|----------------------------|----------------------------------------------------------------------------------------------------|
| Anslutning:                | DIN-skena                                                                                                    |
| Mått (mm):                 | 86 x 7 x 58                                                                                                    |
| Vikt:                      | 110 g                                                                                                    |
| Omgivningstemp. drift:     | 0 60°C                                                                                                    |
| Omgivningstemp. lagring:   | -25 +75°C                                                                                                    |
| Skyddsklass                | IP20                                                                                                    |
| Fuktbegr.:                 | 5-93% relativ fuktighet                                                                                                    |
| Ethernet interface:        | 10/100 Mbs Ethernet-interface (RJ-45)                                                                                                    |
| Serieinterface:            | - DSUB-9 serial interface (RS232), (2400 – 115 200bps)                                                                                                    |
| Elektrick analytning:      | -10000003 interface (no-460), (2400 - 115 2000ps)                                                                                                    |
| Elektrisk anslutning.      | 9-32VDC/1.7VV eller 24VAC/4VA                                                                                                    |
| Tillåtelser.               |                                                                                                    |
| -störningstolerans         | EN 61000-6-2                                                                                                    |
| -emissionstörningar        | EN 50081-2                                                                                                    |
| Nödvändiga tillbehör/data: | Pentium 133 MHz eller kraftfullare<br>5Mb fritt hårddiskutrymme<br>Windows98/ME/2000/XP operativsystem<br>Nätverkskort<br>Internet Explorer 6.0 och senare version eller<br>Mozilla Firefox 2.0 och senare version + Java expansion (plug in)   |
| Programversion som krävs   |                                                                                                    |
| för anslutna enheter:      | EH-686:Programversion 2.4.6 eller senareEH-60:Programversion 2.4.6 eller senareEH-105:Programversion 1.60 eller senareEH-203:Programversion 1.45 eller senareEH-201/L:Programversion 1.45 eller senareEH-201/V:Programversion 1.27 eller senare |
| Garanti:                   | 2 år                                                                                                    |
| Tillverkare:               | Ouman Oy                                                                                                    |
|                            | Voimatie 6                                                                                                    |
|                            |                                                                                                    |
|                            | Iel. +358 424 8401                                                                                                    |
|                            | Fax: +358 8 815 5060                                                                                                    |

V.3.25.4

Vi förbehåller oss alla rättigheter till tekniska förändringar.